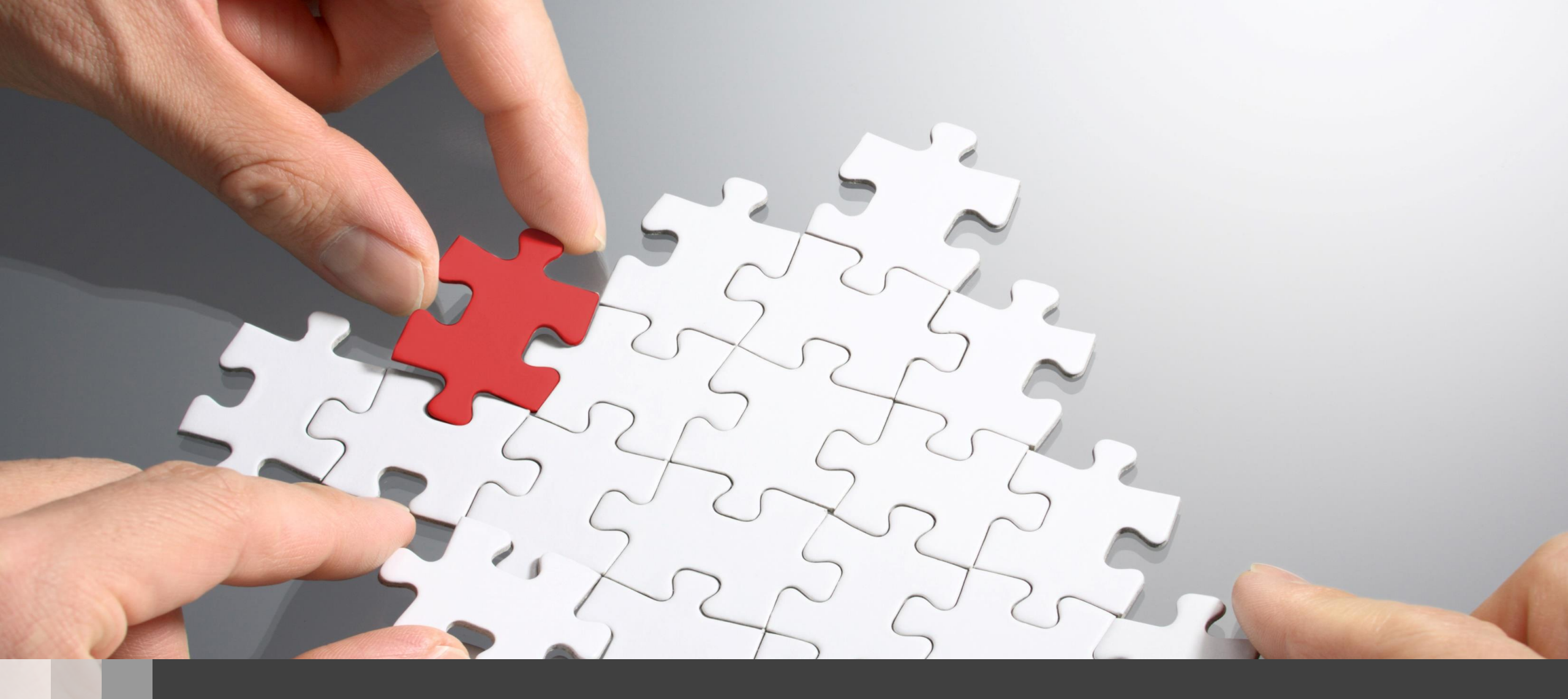

# APから電波が出ていない?

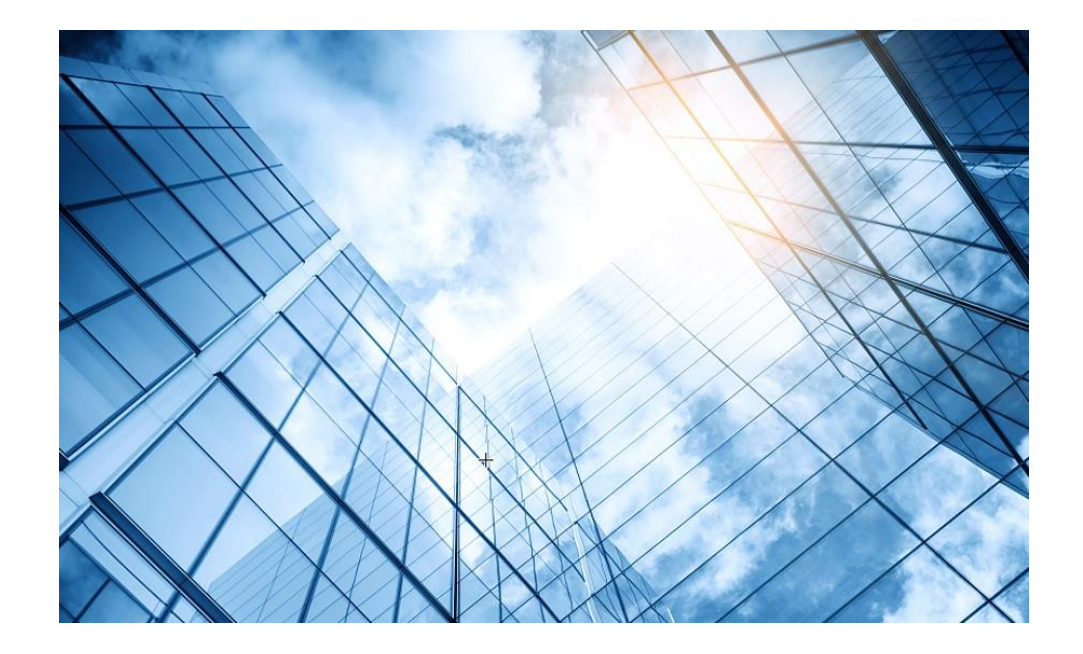

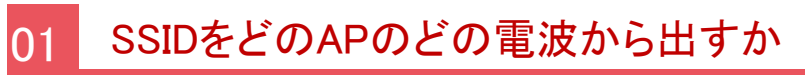

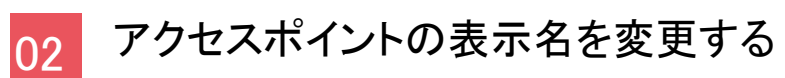

### APから電波が出るまで

- 1. SSIDを定義し、SSIDを有効(ON)にする
- 2. SSIDをどの電波(WA6638-JPはradio1, radio2, radio3、WA6320-JP はradio1, radio2)から出すかを指定する
- 3. それぞれのAPの電波(radio)をONにする

#### 補足

上記2,3はdefault groupに定義することにより、それぞれのAPに 設定する必要はありません。

## APから電波が出るまで

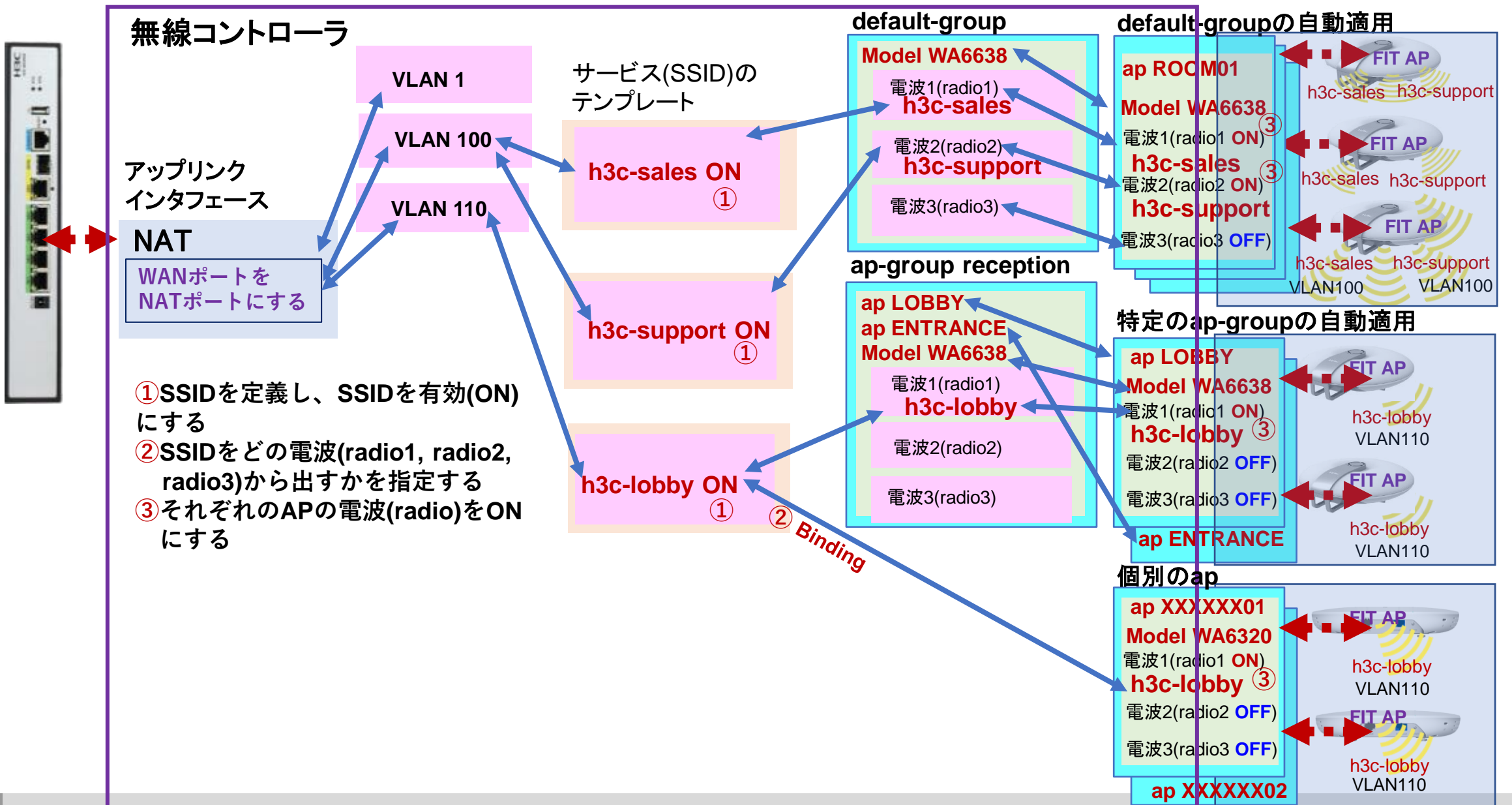

## APから電波が出るまで

| AP定義のテンプレート                                                                                                    |                                                                                                    | AP定義のテンプレートが適用さ                                                                                                    | れる                                                                                                    |                                                                                                    |
|----------------------------------------------------------------------------------------------------|----------------------------------------------------------------------------------------------------|----------------------------------------------------------------------------------------------------|----------------------------------------------------------------------------------------------------|----------------------------------------------------------------------------------------------------|
| # default-groupの定義 # r<br># wla<br>wlan ap-group default-group vla<br>vlan 1 ap<br><b>ap-model WA6638-JP</b> ap<br>radio 1 apr<br>radio enable rad<br>service-template 1 ra<br>radio 2 s<br>radio enable rad<br>service-template 2 rad<br>radio 3 gig<br>gigabitethernet 1 te<br>ten-gigabitethernet 1<br># | reception groupの定義<br>lan ap-group reception<br>lan 1<br>b LOBBY<br>b ENTRANCE<br>b-model WA6638-JP<br>radio 1<br>radio enable<br>service-template 3<br>dio 2<br>dio 3<br>gabitethernet 1<br>ten-gigabitethernet 1 | # default-groupが適用される<br>wlan ap ROOM01 model WA6638-JP<br>serial-id 219801A2KF8209E0007R<br>vlan 1<br>radio 1<br>radio 2<br>radio 3<br>gigabitethernet 1<br>ten-gigabitethernet 1<br>#<br>wlan ap ROOM02 model WA6320-JP<br>serial-id 219801A2YF8216E00036<br>vlan 1<br>radio 1<br>radio 2<br>gigabitethernet 1<br># | # reception groupが適用される<br>wlan ap LOBBY model WA6638-JP<br>serial-id 219801A3M68227E0001B<br>vlan 1<br>radio 1<br>radio 2<br>radio 3<br>gigabitethernet 1<br>#<br>wlan ap ENTRANCE model WA6638-JP<br>serial-id 219801A3M68227E0001B<br>vlan 1<br>radio 1<br>radio 2<br>radio 3<br>gigabitethernet 1<br>ten-gigabitethernet 1 | <pre># 個別に定義する wlan ap xxxxx01 model WA6320-JP serial-id 219801A3M68227E0001B vlan 1 radio 1 radio enable service-template 1 radio 2 gigabitethernet 1 # Wlan ap xxxx02 model WA6320-JP serial-id 219801A3M68227E0001B vlan 1 radio 1 radio 2 radio enable service-template 2 gigabitethernet 1</pre> |

#### 1. SSIDのサービスがOFFではSSIDは有効ではありません

|    | НЗС                    |   |        |                                                                               |       |       |                  |                 |  |  |  |  |  |
|----|------------------------|---|--------|-------------------------------------------------------------------------------|-------|-------|------------------|-----------------|--|--|--|--|--|
|    | Actions                |   | All Ne | All Networks > Wireless Configuration > Wireless Networks > Wireless Networks |       |       |                  |                 |  |  |  |  |  |
|    | Dashboard              |   |        | Wireless Networks Hotspot2.0                                                  |       |       |                  |                 |  |  |  |  |  |
|    | Quick Start            | > |        | $\mathcal{S}$ $\oplus$                                                        |       |       |                  |                 |  |  |  |  |  |
| 手順 | Monitoring             | > |        | Wireless Service No.                                                          | ame 🔺 | SSID  | Wireless Service | Forwarding Type |  |  |  |  |  |
|    | Wireless Configuration | ~ | (      | □ 1                                                                           |       | GUEST | • OFF            | Local           |  |  |  |  |  |
| 2  | Wireless Networks      |   |        |                                                                               |       |       |                  |                 |  |  |  |  |  |
|    | AP Management          |   |        |                                                                               |       |       |                  |                 |  |  |  |  |  |

1. SSIDのサービスをONにするには

| НЗС                     | H3O | WX5    | 540H-HCL                              |                   |                       |                 |                     |                 | 💾 Save 幹   | Roadmap   🚨 admin |
|-------------------------|-----|--------|---------------------------------------|-------------------|-----------------------|-----------------|---------------------|-----------------|------------|-------------------|
| Actions                 |     | All Ne | tworks > Wireless Configuration > W   | /ireless Networks | s > Wireless Networks |                 |                     |                 |            |                   |
| Dashboard               |     | _      | Wireless Networks                     |                   |                       |                 |                     |                 |            |                   |
| Quick Start             | >   |        | C ⊕                                   |                   |                       |                 |                     | Sear            | ch         | 毛順 <sup>《</sup> 🧃 |
| Monitoring              | >   |        | Wireless Service Name                 | SSID              | Wireless Service      | Forwarding Type | Authentication Mode | Cipher Suite    | Default VL | AN Actions        |
| Wireless Configuration  | ~   | (      | □ 1                                   | GUEST             | ON                    | Centralized     | Open                |                 | 1          |                   |
| Wireless Networks       |     |        |                                       |                   |                       | 表示さ             | きれているSSIDの          | <b>D右端の編集</b> ポ | タンをク       | リックして             |
| AP Management           |     |        |                                       |                   |                       | 設定な             | を変更します              |                 |            |                   |
| Wireless QoS            |     |        |                                       |                   |                       |                 |                     |                 |            |                   |
| Wireless Security       | >   |        |                                       |                   |                       |                 |                     |                 |            |                   |
| Radio Management        |     |        |                                       |                   |                       |                 |                     |                 |            |                   |
| Client Proximity Sensor |     |        |                                       |                   |                       |                 |                     |                 |            |                   |
| Applications            |     | Т      | otal 1 entries, 1 matched, 0 selecter | 1.Page 1 / 1.     |                       |                 |                     |                 |            | 14 <4 b> b1 💡     |
|                         |     |        |                                       |                   |                       |                 |                     |                 |            |                   |

#### 1. SSIDのサービスをONにするには

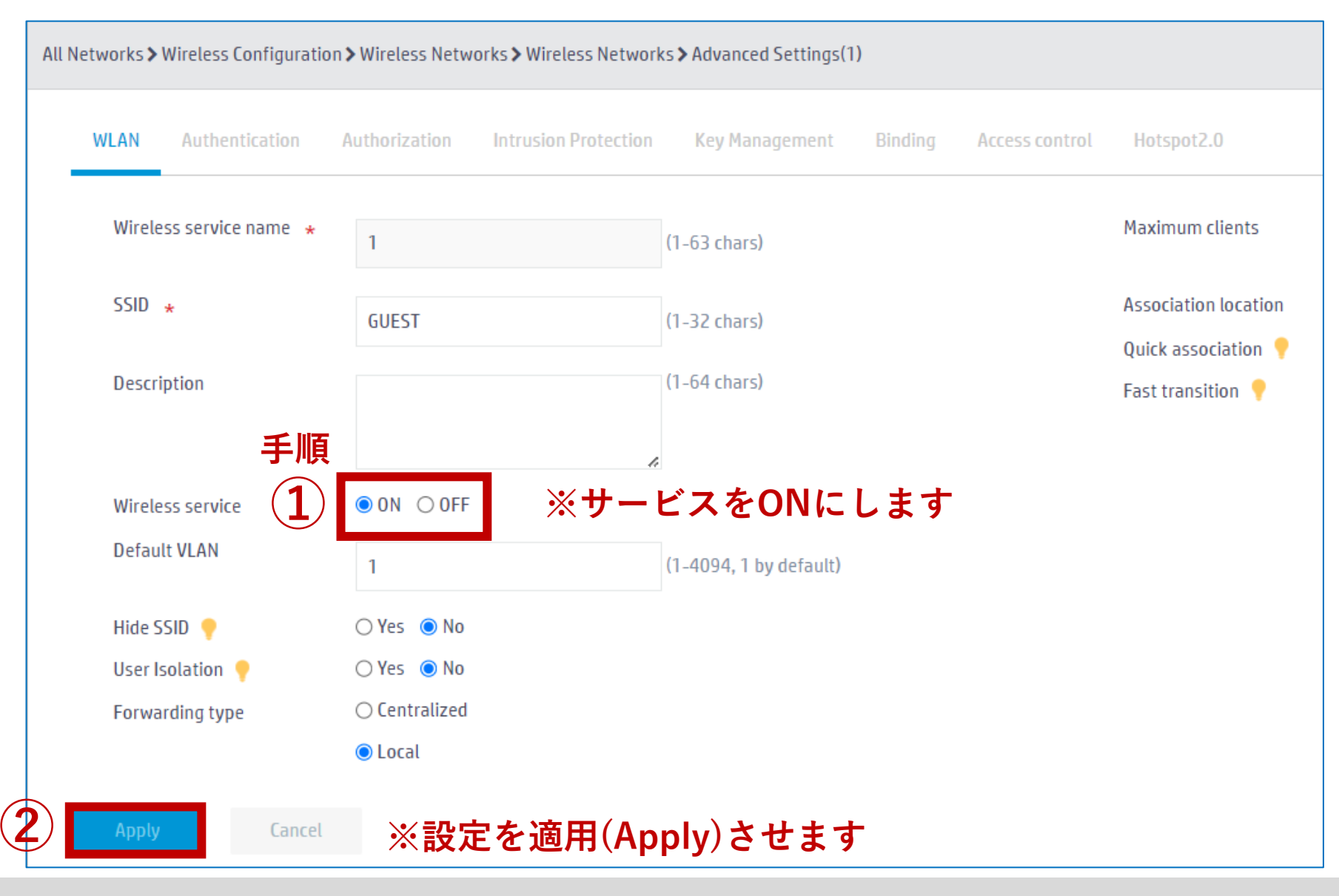

#### 1. SSIDのサービスがOFFではSSIDは有効ではありません

#### 注:以下の表示はコンソールからdisplay current-configurationを入力した結果です

### SSIDのサービスがOFF

wlan service-template 1 **ssid GUEST** fail-permit enable keep-online akm mode psk preshared-key pass-phrase cipher \$c\$3\$AJ48rrcwArZS5K5W4IcPV4QJt3R7 VKcBRMItGMQ= cipher-suite ccmp cipher-suite tkip security-ie rsn security-ie wpa

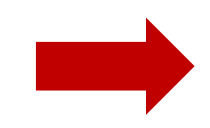

### SSIDのサービスがON

wlan service-template 1 ssid GUEST fail-permit enable keep-online akm mode psk preshared-key pass-phrase cipher \$c\$3\$AJ48rrcwArZS5K5W4IcPV4QJt3R7 VKcBRMItGMQ= cipher-suite ccmp cipher-suite tkip security-ie rsn security-ie wpa service-template enable

#### 2. SSIDをどの電波に乗せるかを指定

デフォルトの装置名はアクセスポイントのMACアドレスです。 例えば以下の場合の表示はモデルはWA6638-JPで、装置名は f474-880b-4c40 となります。

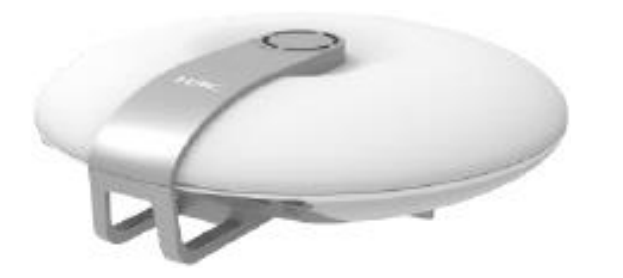

#### AP裏面のシリアル番号、MACアドレス

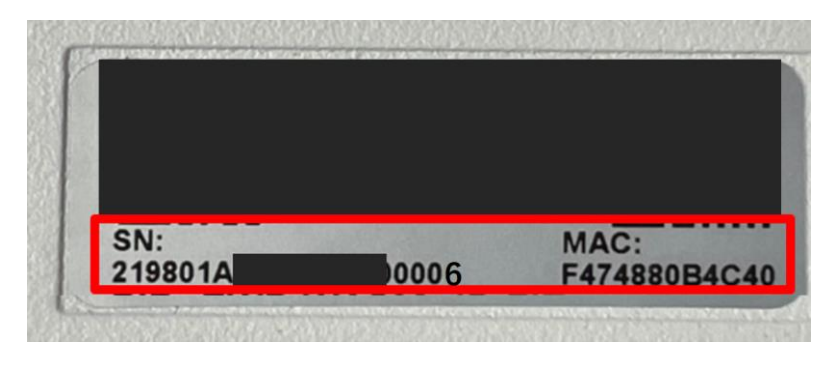

| #装置のシリアル番号,MACアドレス表示コマンド           |
|------------------------------------|
| H3C>display device manuinfo        |
| DEVICE_NAME:WA6638                 |
| DEVICE_SERIAL_NUMBER:219801A       |
| MAC_ADDRESS: <b>F474-880B-4C40</b> |
| MANUFACTURING_DATE:2020-02-29      |
| VENDOR_NAME:H3C                    |
|                                    |

2. SSIDをどの電波に乗せるかを指定

| All Networks > Wireless Configuration > Wirele       | ss Networks > Wireless Networks > Advanced Settings(1)                        |                  |
|------------------------------------------------------|-------------------------------------------------------------------------------|------------------|
| WLAN Authentication Authoriz                         | ation Intrusion Protection 手順面 Intrusion Protection 手順 Intrusion Protection 上 | lotspot2.0       |
| Bind to APs                                          | Candidate 候補                                                                  | Selected 選択されたもの |
|                                                      | Search for Q                                                                  | Search for       |
|                                                      | <b>&gt;&gt;</b>                                                               | <del>*</del> *   |
| 注:ここでの <mark>f010-903e-f7e0</mark><br>はアクセスポイントのMACア | f010-903e-f7e0 (Radio15G)                                                     |                  |
| ドレス。多くのアクセスポイン<br>トが存在するとすべての情報が                     | f010-903e-f7e0 (Radio3 2.4G)                                                  |                  |
| 表示されるので、アクセスポイ<br>ントの名前は3F-ROOM1のよ                   | 電波を出したい電波をクリックすると                                                             |                  |
| うに変更すると管理しやすい。                                       | 右側に移動し選択されます                                                                  |                  |
|                                                      |                                                                               |                  |
| Apply Cancel                                         | <設定を適用(Apply)させます                                                             |                  |

### 2. SSIDをどの電波に乗せるかを指定

### radioにSSIDが指定されていない

```
wlan ap f010-903e-f7e0 model WA6638-JP
serial-id 219801A24F8201E0000J
mac-address f010-903e-f7e0
anchor-ap enable
radio 1
radio 2
radio 3
gigabitethernet 1
ten-gigabitethernet 1
```

### radio1,2にSSIDが指定された

wlan ap f010-903e-f7e0 model WA6638-JP
serial-id 219801A24F8201E0000J
mac-address f010-903e-f7e0
anchor-ap enable
radio 1
service-template 1
radio 2
service-template 1
radio 3
gigabitethernet 1
ten-gigabitethernet 1

#### 3. 特定のAPの電波(radio1, radio2)にSSIDを乗せて電波を出す

| Actions                |   | All Natworks N Wireless Configuration NAD Ma | nagement <b>\</b> A | D           |                             |               |           |        |             |                   |              |          |       |
|------------------------|---|----------------------------------------------|---------------------|-------------|-----------------------------|---------------|-----------|--------|-------------|-------------------|--------------|----------|-------|
| Actions                |   |                                              | nagement / A        | IF          |                             |               |           |        |             |                   |              |          |       |
| Dashboard              |   | AP AP Groups AP Global Settin                | gs                  |             |                             |               |           |        |             |                   |              |          |       |
| Quick Start            | > | AP Groups                                    | C                   | ⊕ Ľ         |                             |               |           |        |             | Searc             | h            |          |       |
| Monitoring             | > | Search Q                                     | 🗆 Na                | ame 🔺       | Installation Da Description | AP Group      | Туре      | Model  | Serial ID   | MAC Address       | Radios       | Status   | Actio |
| Wireless Configuration | ~ | 🛺 AP Groups                                  | □ f(                | 010-903e-f7 | 2023-06-10                  | default-group | Manual AP | WA6638 | 219801A24F8 | F0-10-90-3E-F7-E0 | 802.11ax(5GH | a Online | Ø     |
| Wireless Networks      |   |                                              |                     |             |                             | (             | 3)特定      | EのAF   | の電波         | の設定を              | :変更(e        | dit) L   | ま     |
| AP Management          |   |                                              |                     |             |                             |               |           |        |             |                   |              |          |       |

注:ここでのf010-903e-f7e0はアクセスポイントのMACアトレス。多くのアクセスポイントか存 在するとすべての情報が表示されるので、アクセスポイントの名前は3F-ROOM1のように変更す ると管理しやすい。

#### 3. 特定のAPの電波(radio1, radio2)にSSIDを乗せて電波を出す

|     | Map File 📍                 | Select                                                                                                    | Ŧ                                                                                                    |                                                                                                    |
|-----|----------------------------|----------------------------------------------------------------------------------------------------|----------------------------------------------------------------------------------------------------|----------------------------------------------------------------------------------------------------|
|     | AP connection priority 🣍   | 4(Inherit)                                                                                                    |                                                                                                    | (0-7, Inherit by default)                                                                                                    |
|     | CAPWAP tunnel keepalive    | Echo interval 📍                                                                                                    |                                                                                                    |                                                                                                    |
|     |                            | 10(Inherit)                                                                                                    |                                                                                                    | seconds (0,5-255, Inherit by default)                                                                                                    |
|     | Request retransmission     | Interval                                                                                                    |                                                                                                    |                                                                                                    |
|     |                            | 5(Inherit)                                                                                                    |                                                                                                    | seconds (3-8, Inherit by default)                                                                                                    |
|     |                            | Retransmission atte                                                                                                    | empts                                                                                                    |                                                                                                    |
|     |                            | 3(Inherit)                                                                                                    |                                                                                                    | (2-5, Inherit by default)                                                                                                    |
|     | Statistics report interval | 50(Inherit)                                                                                                    |                                                                                                    | seconds (0-240, Inherit by default)                                                                                                    |
|     | AC Election 💡              | ○ 0N                                                                                                    | OFF                                                                                                    |                                                                                                    |
| ᆂᆘᆂ | CAPWAP tunnel encryption   | 🦰 🔿 Enable                                                                                                    | ○ Disable                                                                                                    | Inherit (Disabled)                                                                                                    |
| 于順  | Firmware upgrade 📍         | ○ Enable                                                                                                    | ○ Disable                                                                                                    | Inherit (Enabled)                                                                                                    |
|     | 5GHz(1) radio              | ON                                                                                                    | ○ 0FF                                                                                                    | <ul> <li>Inherit(Disabled)</li> </ul>                                                                                                    |
|     | SGHZ(2) radio              |                                                                                                    | O OFF                                                                                                    | () Inherit(Disabled)                                                                                                    |
|     | 特定の電波                      | をのいに                                                                                                    | します                                                                                                    |                                                                                                    |
|     | 手順                         | Map File         AP connection priority         CAPWAP tunnel keepalive         Request retransmission         Statistics report interval         AC Election         Statistics report interval         AC Election         FIM         SGHz(1) radio         SGHz(2) radio         Z.4GHz(3) radio         特定の電波 | Map File       Select         AP connection priority       4(Inherit)         AP connection priority       4(Inherit)         CAPWAP tunnel keepalive       Echo interval         IO(Inherit)       10(Inherit)         Request retransmission       Interval         S(Inherit)       S(Inherit)         Retransmission atte       3(Inherit)         Statistics report interval       SO(Inherit)         AC Election       0 N         CAPWAP tunnel encryption       0 N         CAPWAP tunnel encryption       Enable         Firmware upgrade       0 N         SGHz(1) radio       0 N         SGHz(2) radio       0 N         Z.4GHz(3) radio       0 N         There or Exb consci       0 N | Map File       Select         AP connection priority       4(Inherit)         CAPWAP tunnel keepalive       Echo interval         CAPWAP tunnel keepalive       Interval         10(Inherit)       10(Inherit)         Request retransmission       Interval         Statistics report interval       S(Inherit)         AC Election       ON       OFF         AC Election       ON       OFF         Statistics report interval       SI(Inherit)       Disable         Statistics report interval       OIN       OFF         AC Election       ON       OFF         G1       SGHz(1) radio       ON       OFF         Statistics report interval       OIN       OFF         G1       SGHz(2) radio       ON       OFF         G1       SGHz(2) radio       ON       OFF         Statistics report interval       OIN       OFF         G1       SGHz(2) radio       ON       OFF         Statistics       ON       OFF       OFF         G1       SGHz(2) radio       ON       OFF         Statistics       ON       OFF       OFF         Statistics       ON       OFF       OFF </th |

3. 特定のAPの電波(radio1, radio2)にSSIDを乗せて電波を出す

### radioが有効になっていない

```
wlan ap f010-903e-f7e0 model WA6638-JP
serial-id 219801A24F8201E0000J
mac-address f010-903e-f7e0
anchor-ap enable
radio 1
service-template 1
radio 2
service-template 1
radio 3
gigabitethernet 1
ten-gigabitethernet 1
```

#### radio1,2が有効になった

wlan ap **f010-903e-f7e0** model WA6638-JP serial-id 219801A24F8201E0000J mac-address f010-903e-f7e0 anchor-ap disable radio 1 radio enable service-template 1 radio 2 radio enable service-template 1 radio 3 gigabitethernet 1 ten-gigabitethernet 1

この状態ではじめて電波から出すSSIDを指定 して電波を有効にし、電波にSSIDを乗せて送 出します

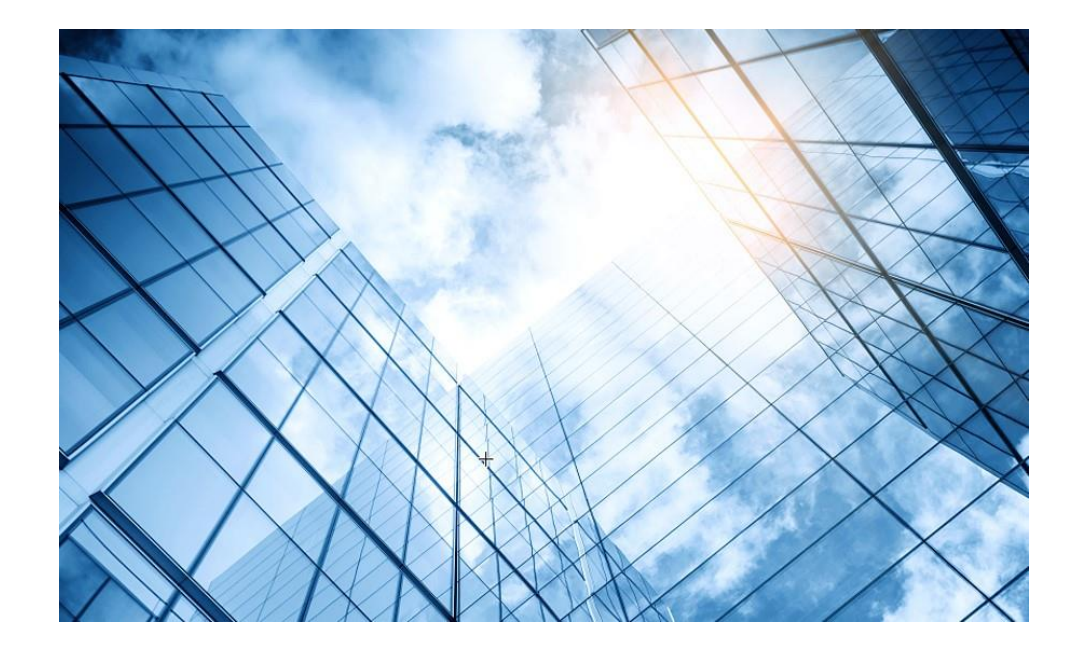

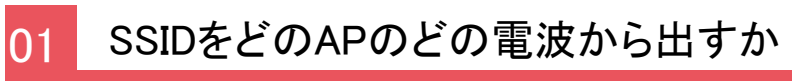

02 アクセスポイントの表示名を変更する

#### 特定のAPの名前を変更する

|     | НЗС                     |   |                                               |                         |                              |               |           |        |           |               | 💾 Save 😭     | Roadmap        | 🔔 admin                                        |
|-----|-------------------------|---|-----------------------------------------------|-------------------------|------------------------------|---------------|-----------|--------|-----------|---------------|--------------|----------------|------------------------------------------------|
|     | Actions                 |   | All Networks > Wireless Configuration > AP Ma | nagement <b>&gt;</b> AP |                              |               |           |        |           |               |              |                |                                                |
|     | Dashboard               |   | AP AP Groups AP Global Settin                 | gs AP Provisioning      | AP Group Provisioning        |               |           |        |           |               |              |                | (?)                                            |
|     | Quick Start             | > | AP Groups                                     | € €                     | ī [ <b>土</b> ]               |               |           |        |           | Search        |              |                | Q, Q;                                          |
| 手順  | Monitoring              | > | Search Q                                      | 🗖 Name 🔺                | Installation Descrip         | tion AP Group | Туре      | Model  | Serial ID | MAC Address   | Radios       | Status         | Actions 📰                                      |
|     | Wireless Configuration  | ~ | AP Groups                                     | ✓ 7494-4f8d             | 2023-08-05                   | default-group | Manual AP | WA6320 | H3C_74-94 | 74-94-4F-8D-0 | 802.11ax(5   | <b>O</b> nline |                                                |
|     | -                       | _ |                                               | 9634-3af0               | 2023-08-05                   | default-group | Manual AP | WA6320 | H3C_96-34 | 96-34-3A-F0-0 | 802.11ax(5   | <b>O</b> nline | 2 … 💼                                          |
|     | Wireless Networks       | _ |                                               |                         |                              |               |           |        |           |               |              |                |                                                |
| (2) | AP Management           |   |                                               |                         |                              |               |           |        |           |               |              |                |                                                |
|     | Wireless QoS            |   |                                               |                         |                              |               |           |        |           |               |              |                |                                                |
|     | Wireless Security       | > |                                               |                         |                              |               |           |        |           |               |              |                |                                                |
|     | Radio Management        |   |                                               |                         |                              |               |           |        |           |               |              |                |                                                |
|     | Client Proximity Sensor | r |                                               |                         |                              |               |           |        |           |               |              |                |                                                |
|     | Applications            |   |                                               | Total 2 entries, 2 mat  | ched, 1 selected.Page 1 / 1. | 4             |           | F      | Rename    |               |              | 1              | ia <a>&gt; &gt;i 😜</a>                         |
|     | Network Security        | > |                                               | Delete                  | Reset Add AP                 | to Group Rena | ne        |        |           |               |              |                |                                                |
|     |                         |   |                                               |                         | System View                  | Network View  |           |        |           | Acc<br>2      | ess Points 0 | ilients 0      | <b>Event Logs</b><br><b>⊗</b> 0 ▲ 2 <b>1</b> 7 |

#### 特定のAPの名前を変更する(続き)

| НЗС                      |                                                                                                    | 💾 Save 🗳 R                  | Roadmap   🚨 admin               |
|--------------------------|----------------------------------------------------------------------------------------------------|-----------------------------|---------------------------------|
| Actions                  | All Networks > Wireless Configuration > AP Management > AP                                                                                                    |                             |                                 |
| Dashboard                | AP AP Groups AP Global Settings AP Provisioning AP Group Provisioning                                                                                                    |                             | 0                               |
| Quick Start >            | AP Groups C 🕑 🖆 🗋                                                                                                    | Search                      | Q. <b>Q</b>                     |
| Monitoring >             | Search Rename Rename                                                                                                    | X MAC Address Radios        | Status Actions 🗮                |
| Wireless Configuration 🗸 | and the second second s | )4 74-94-4F-8D-0 802.11ax(5 | a Online 🗹 🚥 🛍                  |
| Wireless Networks        | AP name 手順 7494-4f8d-0200                                                                                                    | 14 96-34-3A-F0-0 802.11ax(5 | â Online 🗹 ™ 🛍                  |
| AP Management            | New name 3F-ROOM1 (1-64 chars)                                                                                                    |                             |                                 |
| Wireless QoS             |                                                                                                    |                             |                                 |
| Wireless Security >      | 2 Apply Cancel                                                                                                    |                             |                                 |
| Radio Management         |                                                                                                    |                             |                                 |
| Client Proximity Sensor  |                                                                                                    |                             |                                 |
| Applications             | Total 2 entries, 2 matched, 1 selected.Page 1 / 1.                                                                                                    |                             | 14 <4 b> b1 Q                   |
| Network Security >       | Delete Reset Add AP to Group Rename                                                                                                    |                             |                                 |
|                          | System View Network View                                                                                                    | Access Points Clie          | ents Event Logs 0 0 2 0 4 2 0 7 |

| C      | Ð 🗄              |              |                    |                   |                             |                 |                   | Search        |
|--------|------------------|--------------|--------------------|-------------------|-----------------------------|-----------------|-------------------|---------------|
|        | Name 🔺           | Installation | Description        | AP Group          | Туре                        | Model           | Serial ID         | MAC Address   |
|        | 3F-R00M1         | 2023-08-05   |                    | default-group     | Manual AP                   | WA6320          | H3C_74-94         | 74-94-4F-8D-0 |
|        | 3F-R00M2         | 2023-08-05   |                    | default-group     | Manual AP                   | WA6320          | H3C_96-34         | 96-34-3A-F0-0 |
| С<br>Т | のように名前<br>ラーが発生し | を変えることし      | こよりどこに言<br>)エラーメッセ | 设置されている<br>ージにこの名 | るアクセス <del>、</del><br>前が表示。 | ポイントな0<br>されるので | )かがはっきり<br>管理しやすい | して、           |

#### 特定のAPの名前を変更する(続き)

| HBC                      |                                  |                                                  |                                 |                          |
|--------------------------|----------------------------------|--------------------------------------------------|---------------------------------|--------------------------|
| Actions                  | All Networks > Wireless Configur | ation > Wireless Networks > Wireless Networks >  | Advanced Settings(1)            |                          |
| Dashboard                | WLAN Authentication              | Authorization Intrusion Protection               | Key Management <b>Binding</b> A | ccess control Hotspot2.0 |
| Quick Start >            | Bind to APs                      | Candidate                                        |                                 | Selected                 |
| Monitoring >             |                                  | Search for                                       |                                 | C Search for             |
| Wireless Configuration 🗸 |                                  |                                                  | <del>}}</del>                   |                          |
| Wireless Networks        |                                  | 3F-R00M1 (Radio2 2.4G)<br>3E-R00M2 (Radio2 2.4G) | このように名前                         | を変えることに                  |
| AP Management            |                                  | 3F-ROOM2 (Radio1 5G)                             | よりSSIDをどの                       | )アクセスポイン                 |
| Wireless QoS             |                                  | 3F-ROOM2 (Radio1 5G)                             | るかが管理した                         | -来せて这日させ                 |
| Wireless Security >      |                                  |                                                  |                                 |                          |
| Radio Management         |                                  |                                                  |                                 |                          |
| Client Proximity Sensor  | Apply Can                        | cel                                              |                                 |                          |

#### 補足. どのアクセスポイントに何台のクライアントが接続されているか?

|    | H <sub>3</sub> C  | H3 | C WX  | 5540H-HC                | ïL                                       |         |               |                 |   |
|----|-------------------|----|-------|-------------------------|------------------------------------------|---------|---------------|-----------------|---|
|    | Actions           |    | All N | etworks <b>&gt;</b> Mon | nitoring <b>&gt;</b> Clients <b>&gt;</b> | Clients |               |                 |   |
|    | Dashboard         |    |       | Clients                 |                                          |         |               |                 |   |
| 手順 | Quick Start       | >  |       | Clients                 |                                          |         |               |                 |   |
| 1  | Monitoring        | ~  |       | Total                   |                                          |         |               | 5GHz            |   |
|    | Wireless Networks |    |       |                         |                                          | 1       |               |                 |   |
|    | Access Points     |    |       | By AP                   |                                          |         |               |                 |   |
| 2  | Clients           |    |       | by ni                   | AP Name                                  |         | Clients(5GHz) | Clients(2.4GHz) | Q |
|    | Wireless Security |    |       |                         | 3F-ROOM2                                 |         | 1             | 0               |   |

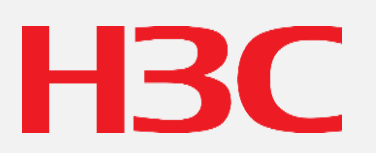

www.h3c.com